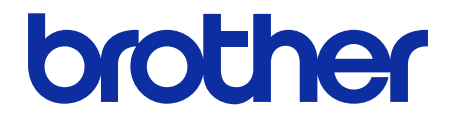

# Barcode Utility ユーザーズガイド

© 2020 Brother Industries, Ltd. All rights reserved.

#### マークについて

本ユーザーズガイドでは下記の記号が使われています。

🖉 有益なヒントや補足情報を示しています。

#### 著作権

本文書の情報は予告無く変更することがあります。本文書に記載されているソフトウェアは、ライセンス契約の 下に提供されています。ソフトウェアは、これらの契約条項に従ってのみ使用またはコピーできます。本文書の いかなる部分も、ブラザー工業株式会社の書面による事前の許可なしに、いかなる形式または手段によっても複 製することはできません。

#### 商標

Brother はブラザー工業株式会社の登録商標です。

QR コードは、株式会社デンソーウェーブの商標です。

ブラザー製品および関連資料等に記載されている社名及び商品名はそれぞれ各社の商標または登録商標です。

#### 重要事項

- ・特に指定のない限り、本書は Windows 11 の画面を使用しています。実際のパソコンの画面はお使いの OS に よって異なる可能性があります。
- ・本ガイドならびに本製品の仕様は予告なく変更されることがあります。

### 目次

| 1. はじめに                                   | 1        |
|-------------------------------------------|----------|
| 1.1 概要                                    | 1        |
| 1.2 動作環境                                  | 2        |
| 1.3 対応入出力ファイルフォーマット                       | 2        |
| 1.4 サポートされているスキャンカラー設定                    | 3        |
| 2. フォルダのモニタリング&ファイルの処理                    | 4        |
| 2.1 要件                                    | 5        |
| 2.2 モニタリングするフォルダ (対象フォルダ) の追加             | 5        |
| 2.3 ファイル処理ルールの作成                          | 6        |
| 2.4 ファイル処理ルールへのバーコードの割り当て                 | 7        |
| 2.5 ノアイル分割の設定                             | 11       |
| 2.0 ノアイル変換の設定                             | 14<br>16 |
| 2.8 共通設定                                  | 19       |
| 2.9 フォルダのモニタリングとファイル処理の開始                 | 20       |
| 2.10 PDF ファイルのネットワーク上のフォルダへの出力            | 21       |
| 3. 追加機能                                   | 22       |
| 3.1 [COUNTER] 命名規則の変更                     | 22       |
| 3.2 設定のエクスポート&インポート                       | 23       |
| 3.2.1 設定のエクスポート                           | 23       |
| 3.2.2 設定のインポート                            | 23       |
| 3.3 Barcode Utility のバージョン確認              | 24       |
|                                           | 25       |
| 4. アプリケーションログの確認                          | 26       |
| 4.1 アプリケーションログの確認                         | 26       |
| 4.2 アプリケーションログフォルダの開き方                    | 26       |
| 4.3 アプリケーションログフォルダの変更                     | 27       |
| 4.4 アプリゲーションログ設定の変更                       | 27       |
| 5. 困ったときは                                 | 28       |
| 5.1 一般                                    | 28       |
| 5.2 ファイル処理エラー                             | 30       |
| 付録 A : バーコードの認識要件                         | 32       |
| 付録 B:カスタム命名規則                             | 34       |
| [BARCODE L(A,B)] と [BARCODE R(A,B)] の命名規則 | 35       |
| 付録 C:サポートされているバーコード種別&オプション               | 37       |
| 付録 D:バーコード用の XML 仕様                       | 38       |
| XMLファイルの定義                                | 38       |
| XML の記述例                                  | 39       |

# 1. はじめに

### 1.1 概要

| 🖳 Brother Barcode Utility |   |                                                      | – 🗆 X        |
|---------------------------|---|------------------------------------------------------|--------------|
| 対象フォルダ                    | + | test                                                 | ☑ モニタリングする   |
| test                      | Ť | C:¥test                                              | 参照           |
|                           |   | ファイル処理ルール 共通設定                                       |              |
|                           |   | 上から順番に登録されたルールが適用されます。                               |              |
|                           |   | 1.ルール1                                               | ↑ ↓ 🌶 盲 有効 🔻 |
|                           |   | ファイル分割ルール<br>指定したパーコードのあるページで分割<br>1. パーコード: パーコード 1 |              |
|                           |   | ファイル変換ルール<br>「「ABC.pdf」 使用しない                        |              |
|                           |   | ファイル移動ルール 使用しない                                      |              |
|                           |   | リレールの追加                                              |              |
|                           |   |                                                      |              |
|                           |   |                                                      |              |
| アプリケーション設定                |   |                                                      | 適用           |

Brother Barcode Utility は、バーコードを含むスキャン文書を処理するためのワークフローを効率化します。 Barcode Utility では、スキャンしたバーコードを使用して以下のことができます。

- 1. 個別のページを別の文書にグループ化すること
- 2. 分割したファイルの名前を変換すること
- 3. 分割したファイルを指定したフォルダに保存すること

バーコードでのデータ入力は一般的なデータの手入力に比べ正確かつ効率的です。Barcode Utility は、互換性のあ るブラザー製品を使用してスキャンされた文書内のすべてのバーコード識別番号 (ID) を読み取り、分析すること ができます。バーコード ID に様々なルールを割り当てれば、Barcode Utility によって各スキャンジョブが自動処 理されます。

#### 機能と特徴

- 1ページあたり最大 20 件のバーコードに対応
- 1 次元& 2 次元バーコード種別に対応
- 最大5件の対象フォルダのモニタリングが可能
- 1機能あたり最大 50 件のファイル処理ルールに対応
- スキャン機能が搭載されたブラザー製品で使用可能
- Windows 用 Brother iPrint&Scan 対応
- 複数の製品からのスキャンジョブの処理に対応
- サードパーティーのシステムとの統合可能

本ソリューションを有効にするには、有効なライセンスコードとライセンスコードを対象製品に送信でき るソフトウェアが必要です。詳細は、お近くのブラザーの窓口にお問い合わせください。

## 1.2 動作環境

| オペレーティングシステム  | クライアント OS          | Windows 10 (64 ビット)、Windows 11 (64 ビット)  |
|---------------|--------------------|------------------------------------------|
|               | サーバー OS            | Windows Server 2016、Windows Server 2019、 |
|               |                    | Windows Server 2022                      |
| オペレーティングシステムの | .Net Framework 4.5 | 以降                                       |
| コンポーネント       |                    |                                          |

## 1.3 対応入出力ファイルフォーマット

バーコードが含まれる文書は、必ず次のいずれかの方法で、Barcode Utility と互換性のあるブラザー製品を使用 してスキャンしてください。

- 製品の操作パネルを使用する
- Windows 用 Brother iPrint&Scan を使用する

Barcode Utility でサポートされている入出力ファイルフォーマットは以下の通りです。

| 入力ファイルフォーマット     | 出力ファイルフォーマット              |
|------------------|---------------------------|
| PDF (自動カラーモードオフ) | PDF     PDF/A-1b     TIFF |

PDF 入力フォーマットの仕様

| 項目      | 説明                |
|---------|-------------------|
| 最大ページ数  | 100               |
| 推奨画像解像度 | 200 dpi ~ 600 dpi |

Ø

サポートされているバーコードの全リストは、「*付録 C : サポートされているバーコード種別&オプ* ション」をご覧ください。

# 1.4 サポートされているスキャンカラー設定

Ø

お使いのブラザー製品のスキャン設定が、Barcode Utility によってサポートされているスキャン設定であること を確認してください。Barcode Utility では、自動カラーモード設定を使用して作成された PDF ファイルは処理で きません。

| 製品の種類               | 設定方法                | サポートされている設定                     | サポートされていない設定              |
|---------------------|---------------------|---------------------------------|---------------------------|
|                     | 製品の液晶ディスプレー         | カラー                             | 自動                        |
| ドキュメント<br>スキャナー     | ウェブブラウザーによる設定       | ・ カラー自動<br>・ Color 200 dpi (以上) | ・ 自動<br>・ 自動 200 dpi (以上) |
|                     | デスクトップ用 iPrint&Scan | 24bit カラー                       | 自動                        |
| レーザー&インク            | 製品の液晶ディスプレー         | カラー                             | -                         |
| ジェット製品<br>(モノクロまたはカ | ウェブブラウザーによる設定       | ・ カラー自動<br>・ Color 200 dpi (以上) | -                         |
| ラー)                 | デスクトップ用 iPrint&Scan | 24bit カラー                       | -                         |

最良のスキャン結果とバーコード認識を実現するため、24bit カラーのスキャン設定を使用することを推 奨しています。詳細は、「*付録A: バーコードの認識要件*」をご覧ください。

# 2. フォルダのモニタリング&ファイルの処理

Barcode Utility はバックグラウンドサービスとして実行し、新規スキャンファイル用に指定されたフォルダ (対象フォルダ) を継続的にモニタリングし、バーコード認識と文書分割ルールに従ってファイルを処理します。

1. バーコードが含まれる文書をスキャン デスクトップ用 ブラザー製品から直接 します。 iPrint&Scan スキャン スキャン 1 11 2. 対象フォルダに文書を保存します。 対象フォルダ 3. Barcode Utility によって継続的に対象 フォルダのポーリングが行われます。 Car and the Dana Materia -4. データが指定した出力フォルダに転送 されます。 出力フォルダ

#### 2.1 要件

- Barcode Utility ソリューションを対象製品で有効にする必要があります。詳細は、ブラザーの国内ホーム ページにアクセスしてご確認になるか、お近くのブラザーの窓口にお問い合わせください。
- Barcode Utility をお使いのコンピューターにインストールする必要があります。アプリケーションをダウンロードするには、<u>support.brother.co.jp</u>の**ダウンロード**ページにアクセスしてください。
- 文書は製品から直接もしくはデスクトップ用の Brother iPrint&Scan を使用してスキャンする必要があり ます。

#### 2.2 モニタリングするフォルダ (対象フォルダ)の追加

対象フォルダの要件

Ø

- 対象フォルダは最大5件追加できます。
- 対象フォルダは、Barcode Utility を実行中のコンピューターまたはサーバーからアクセスできる必要があります。
- 対象フォルダ内のサブフォルダはモニタリング対象外となり、無視されます。
- 複数の対象フォルダに同じ名前を付けることができます。
- フォルダパスが同じ対象フォルダを複数追加することはできません。
- 1. Barcode Utility を起動します。
- 2. メイン画面でフォルダの追加をクリックします。

| P Brother Barcode Utility | - | × |
|---------------------------|---|---|
|                           |   |   |
|                           |   |   |
|                           |   |   |
| 対象フォルダがありません。<br>フォルダの追加  |   |   |
|                           |   |   |
| アプリケーション設定                |   |   |

 モニタリングするフォルダを選択し、フォルダーの選択をクリックします。対象フォルダのリストにフォル ダが表示されます。

・対象フォルダのパスを変更するには、**参照…**をクリックして、使用するフォルダを選択します。

・別の対象フォルダを追加するには、画面左側の対象フォルダのリストで[+]をクリックします。

# 2.3 ファイル処理ルールの作成

1. ファイル処理ルールタブをクリックし、ルールの追加をクリックします。

| Brother Barcode Utility |                                                                    | - 🗆 ×      |
|-------------------------|--------------------------------------------------------------------|------------|
| 対象フォルダー                 | test                                                               | ✓ モニタリングする |
| test                    | ファイル処理ルール       共通設定         上から順番に登続されたルールが適用されます。         ノーレの追加 | <b>参照</b>  |
| アプリケーション設定              |                                                                    | 適用         |

2. ルールの追加/編集ダイアログボックスが表示されたら、ルール名フィールドに新規ルールの名前を入力します。

|                        |                                           | — 🗆 X |
|------------------------|-------------------------------------------|-------|
| 基本設定                   | ルール名:                                     |       |
| ファイル分割ルール              | 11-11-1                                   |       |
| ファイル変換ルール<br>ファイル旅動ルール | 対象ファイル:<br>・ すべてのファイル<br>・ ファイル名を指定(完全一取) |       |
| ער עונפיציעוריגי       |                                           |       |
|                        | 使用するパーコード:                                | + 🌶 🗑 |
|                        | 名劇 パーコート確力 パーコート内切文子情報 現地指定               |       |
|                        |                                           |       |
|                        |                                           |       |
|                        |                                           |       |
|                        |                                           |       |
|                        |                                           |       |
|                        |                                           |       |

3. 対象ファイルを指定します。

| 対象ファイル         | 説明                                                                                         |
|----------------|--------------------------------------------------------------------------------------------|
| すべてのファイル       | スキャンしたファイルすべてが指定した対象フォルダに割り当てられたルールに<br>従って処理されます。                                         |
| ファイル名を指定(完全一致) | スキャンしたファイルはファイル名に従って処理されます。処理ルールは、指定し<br>たファイル名のファイルのみに適用されます。必ずここに指定するファイル名を入<br>力してください。 |

## 2.4 ファイル処理ルールへのバーコードの割り当て

1. 新規作成したルールの横にある編集ボタン [▲] をクリックします。

| Brother Barcode Utility | -                   |                            |
|-------------------------|---------------------|----------------------------|
| 対象フォルタ 十                | test 🗹 E            | ニタリングする                    |
| test                    | test 2 年日<br>CWtest | <u>-</u> タリングする<br>参照<br>▼ |
| アプリケーション設定              |                     | 適用                         |

2. 基本設定をクリックし、[+]をクリックします。

Ø

Ø

| ルールの追加/編集              |                                                                 | - 🗆 X |
|------------------------|-----------------------------------------------------------------|-------|
| 基本設定                   | ルール名:                                                           |       |
| ファイル分割ルール              | 14-114                                                          |       |
| ファイル変換ルール<br>ファイル移動ルール | 対象ファイル:<br><ul> <li>すべてのファイル</li> <li>ファイル名を指定(完全一致)</li> </ul> |       |
|                        |                                                                 | _     |
|                        | 使用するバーコード:<br>名前 パーコード種別 パーコード内の文字情報 領域指定                       | + 🖉 🗑 |
|                        |                                                                 |       |
|                        | OK                                                              | キャンセル |

3. バーコード設定ダイアログが表示されたら、バーコード名フィールドにバーコード名を入力します。

バーコードを正確に認識し読み取るため、必ず Barcode Utility の認識設定を正確に設定してください。

|                           | パーコート                  | 「領域が指定さ | ಗಿರುತೆಕೆಸಿ 🤇 | 領域を指定 |
|---------------------------|------------------------|---------|--------------|-------|
| □ バーコード種別                 | チェックデジット               | オプション   |              |       |
| CODE 39/CODE 3 of 9       | <ul> <li>含む</li> </ul> |         |              |       |
| ITF / ITF-14              | <ul> <li>含む</li> </ul> |         |              |       |
| CODABAR / Code2of7 / NW-7 | <ul> <li>含む</li> </ul> |         |              |       |
| CODE93                    |                        |         |              |       |
| CODE128                   |                        |         |              |       |
| GS1-128 / UCC128 / EAN128 |                        |         |              |       |
| UPC-A                     |                        |         |              |       |
| UPC-E                     |                        |         |              |       |
|                           |                        |         |              |       |
| (-コード内の文字情報を指定(完全一致)      |                        |         |              |       |

- 4. 該当するパーコード種別のチェックボックスにチェックをいれます。
- 5. 追加のバーコード情報がある場合は、バーコード内の文字情報を指定(完全一致)フィールドに入力します。

正規表現 (Regex) にも対応しています。例えば、文字列 (01012022a1234567890) で始まるタイムスタン プを含むバーコードの場合、このフィールドに「^[0-9]{8}.\*」と入力するとこのタイムスタンプ (01012022) を検索できます。

チェックデジットを追加する場合は、チェックデジットをバーコード情報に含むのチェックボックスにチェックを入れてください。

7. より正確な処理を行うため、バーコード領域を指定することを推奨しています。

<u>バーコード領域を指定する場合</u> 手順8に進んでください。

<u>バーコード領域を指定せずに処理を行う場合</u> 手順 13 に進んでください。

- 8. 領域を指定...をクリックします。
- 9. **領域を指定**ダイアログボックスが表示されます。参照…をクリックし、使用するバーコードが含まれた スキャンファイルを選択し、**開く**をクリックします。

| 領域を指定 ×                                  |
|------------------------------------------|
| スキャンした画像をサンプルとして読み込み、パーコード認識する領域を指定できます。 |
| 参照                                       |
| □ 画像をアプリケーション内に保存する                      |
| この設定を無効にした場合は、領域の位置とサイズの情報のみが保存されます。     |
| 【参照…】ボタンを押して、 領域を指定したいドキュメントを選択して下さい。    |
| リセット         OK         キャンセル            |

10. スキャンファイルのファイル名とプレビューが表示されます。

| 領域を指定                                                       | $\times$ |
|-------------------------------------------------------------|----------|
| スキャンした画像をサンブルとして読み込み、バーコード認識する領域を指定できます。                    |          |
| test.pdf 参照                                                 |          |
| ☑ 画像をアブリケーション内に保存する<br>70時まを毎効にした場合は、細球の位置とサイズの情報のみが保存されます。 |          |
|                                                             |          |
|                                                             |          |
|                                                             |          |
|                                                             |          |
|                                                             |          |
| (2U%,45%)                                                   |          |
| (80%,66%)                                                   |          |
|                                                             |          |
|                                                             |          |
|                                                             |          |
| リセット     OK     キャンセル                                       |          |

次のいずれかの操作を実行します。

#### <u>1ページの文書の場合</u>

プレビューフィールドの選択範囲の枠を動かし、サイズを調整して、使用するバーコードを選択します。 バーコードを赤枠で囲んだら、**OK** をクリックし選択範囲を保存します。 <u>複数ページの文書の場合</u>

Ø

バーコード領域に指定するページを選択します。プレビューフィールドの選択範囲の枠を動かし、サイズを 調整して、使用するバーコードを選択します。バーコードを赤枠で囲んだら、**OK** をクリックし選択範囲を保 存します。保存した選択範囲がすべてのページに適用されます。

- スキャンファイルを読み込めない場合は、Barcode Utility と互換性のあるブラザー製品を使用しても う一度マスターバーコードをスキャンしてください。
  - ・ 正確に認識させるため、選択範囲の赤枠が対象のバーコードの最低でも 80% にかかるようにしてく ださい。

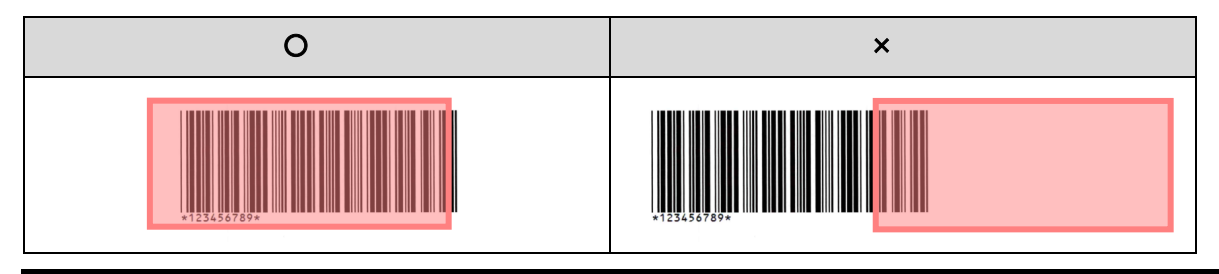

11. 後で使用するためにバーコード画像を保存するには、**画像をアプリケーション内に保存する**のチェック ボックスにチェックを入れます。

バーコード画像はアプリケーションフォルダの「\img bkup」フォルダに保存されます。

12. **OK** をクリックします。

| パーコード名:                   |                        |               |       |
|---------------------------|------------------------|---------------|-------|
| -A                        |                        |               |       |
| バーコード 1                   |                        |               |       |
|                           | パーコード                  | 「領域が指定されていません | 領域を指定 |
| □ バーコード種別                 | チェックデジット               | オプション         |       |
| CODE 39/CODE 3 of 9       | - 含む                   |               | 1     |
| TTF / ITF-14              | <ul> <li>含む</li> </ul> |               |       |
| CODABAR / Code2of7 / NW-7 | <ul> <li>含む</li> </ul> |               |       |
| CODE93                    |                        |               |       |
| CODE128                   |                        |               |       |
| GS1-128 / UCC128 / EAN128 |                        |               | -     |
| UPC-A                     |                        |               |       |
| UPC-E                     |                        |               |       |
|                           |                        |               | •     |
| バーコード内の文字情報を指定(完全一致):     |                        |               |       |
|                           |                        |               |       |
| □ チェックデジットをパーコード情報に含む     |                        |               | _     |
|                           |                        | ОК            | キャンセル |

13. 設定を確認し、**OK** をクリックします。

Ø

基本設定の使用するバーコード<br />
リストに新規バーコードが表示されます。

バーコードを追加、編集、削除するには、[+]、[▲]、および [章] ボタンを使用します。

# 2.5 ファイル分割の設定

Barcode Utility を使用して、スキャンした複数ページの文書をよりページ数の少ない文書に分割できます。

1. 新規作成したルールの横にある編集ボタン [▲] をクリックします。

| Brother Barcode Utility |                                                      | - 🗆 ×      |
|-------------------------|------------------------------------------------------|------------|
| 対象フォルダ                  | test                                                 | ☑ モニタリングする |
| test 🖶                  | Cilitest                                             | 参照         |
|                         | ファイル処理ルール 共通設定  上から順者に登録されたルールが適用されます。  1.ルール1  ・ ↓  | ★ 有効 ▼     |
|                         | ファイル分割ルール<br>指定したパーコードのあるページで分割<br>1. パーコード: パーコード 1 |            |
|                         | ファイル変換ルール<br>min Abcendf<br>使用しない                    |            |
|                         | ファイルを動ルール (明日しない)                                    |            |
|                         | ルールの注意加                                              |            |
|                         |                                                      |            |
|                         |                                                      |            |
| アプリケーション設定              |                                                      | 適用         |

2. 左にあるナビゲーションバーのファイル分割ルールをクリックします。

| ルールの追加/編集 | - 0                                 | × |
|-----------|-------------------------------------|---|
| 基本設定      |                                     |   |
| ファイル分割ルール |                                     |   |
| ファイル変換ルール | ファイルを分割する     ページ数を指定して分割     1 ページ |   |
| ファイル移動ルール | ● 指定したパーコードのあるパージで分割                |   |
|           | · 编件の:置加                            |   |
|           |                                     |   |
|           |                                     |   |
|           |                                     |   |
|           |                                     |   |
|           |                                     |   |
|           |                                     |   |
|           |                                     |   |
|           |                                     |   |
|           |                                     |   |
|           | OK キャンセル                            | , |

3. ファイルを分割するのチェックボックスにチェックを入れます。

4. 次のいずれかのファイル分割ルールを選択します。

ページ数指定して分割する場合

a. ページ数を指定して分割のラジオボタンを選択します。

| レールの追加/編集 |                                                              |  | × |
|-----------|--------------------------------------------------------------|--|---|
| 基本設定      |                                                              |  |   |
| ファイル分割ルール |                                                              |  |   |
| ファイル変換ルール | <ul> <li>✓ ファイルを分割する</li> <li>● ページ数を指定して分割 1 ページ</li> </ul> |  |   |
| ファイル移動ルール | ○ 指定したパーコードのあるページで分割                                         |  |   |
|           | 条件の追加                                                        |  |   |

b. 分割後に作成される文書のページ数を入力します (最大 99 ページ)。

指定したバーコードのあるページで分割する場合

- a. 指定したバーコードのあるページで分割のラジオボタンを選択します。
- b. 条件の追加をクリックします。

| ルールの追加/編集 |                                                              |  | × |
|-----------|--------------------------------------------------------------|--|---|
| 基本設定      |                                                              |  |   |
| ファイル分割ルール |                                                              |  |   |
| ファイル変換ルール | <ul> <li>✓ ファイルを分割する</li> <li>○ ページ数を指定して分割 1 ページ</li> </ul> |  |   |
| ファイル移動ルール | <ul> <li>指定したパーコードのあるページで分割</li> </ul>                       |  |   |
|           | 条件の追加                                                        |  |   |

c. 使用するバーコードのドロップダウンリストで、使用するバーコードを選択するか、新しいバーコード を追加... オプションを選択して新規バーコードを指定します。

| ルールの追加/編集   | - 0                                                                                                    | × |
|-------------|----------------------------------------------------------------------------------------------------|---|
| 基本設定        | コート アイル分割ルール                                                                                                   |   |
| ファイル分割ルール 🥊 |                                                                                                    |   |
| ファイル変換ルール   | <ul> <li>✓ ファイルを分割する</li> <li>○ ページ数を指定して分割 1 ページ</li> </ul>                                                   |   |
| ファイル移動ルール   | 通定したパーコードのあるページで分割                                                                                             |   |
|             | 1<br>使用するパーコード:<br>なし ▼ ●<br>つ ファイル分割用パーコードを含むページを削除する<br>ファイル出力する際に、ファイル分割に使用されたパーコードが含まれるページを削除します。<br>条件の追加 | Ť |

- d. ファイル分割用バーコードが記載されたページが文書に含まれており、分割後に作成される出力ファイ ルからバーコードを削除する場合は、ファイル分割用バーコードを含むページを削除するのチェック ボックスにチェックを入れます。詳細は、13ページの例をご覧ください。
- e. 必要に応じて、条件の追加ボタンを使用してルールをさらに追加します。

設定を確認し、OK をクリックします。
 警告アイコン [<sup>1</sup>] が表示されたら、指示通りに設定を修正してください。

ファイル分割ルールを削除するには、ルール名の右にある[章]ボタンをクリックします。

#### 分割用ページの検出または削除

例1

Ø

バーコードでファイル分割を検出する場合

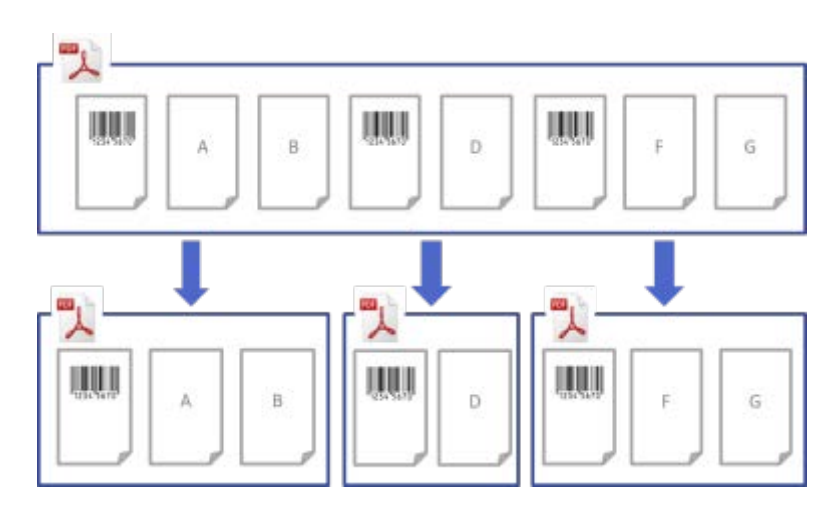

例 2

出力ファイルからバーコード情報を含む分割用ページを削除する場合

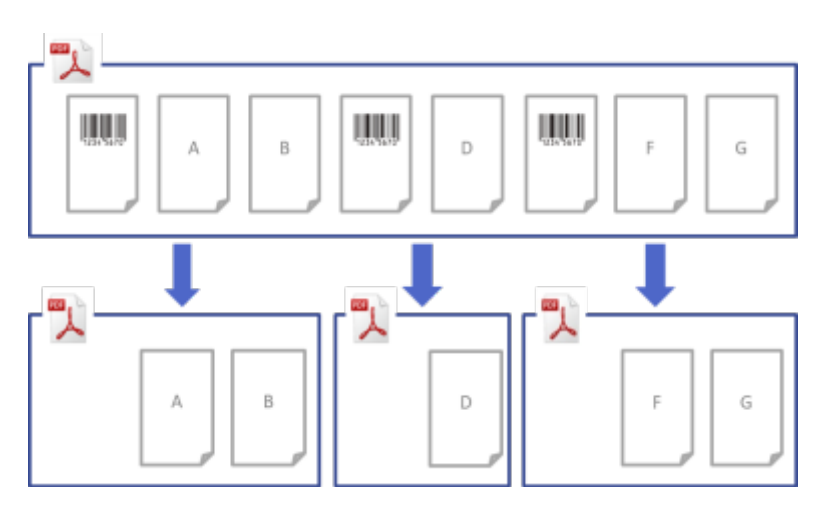

例3

ファイル分割に使用されるバーコードを含む分割用ページを削除する場合

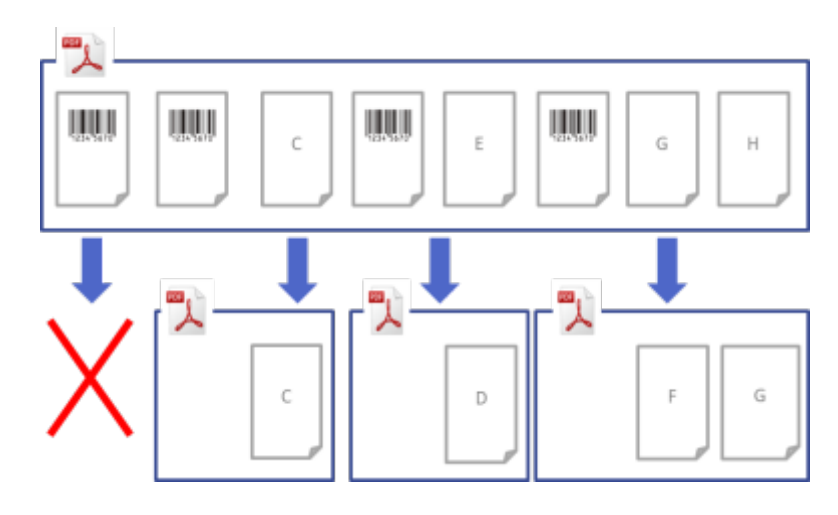

# 2.6 ファイル変換の設定

Barcode Utility は、ファイルに含まれるバーコードに基づいて新たに分割された文書ファイルを変換できます。

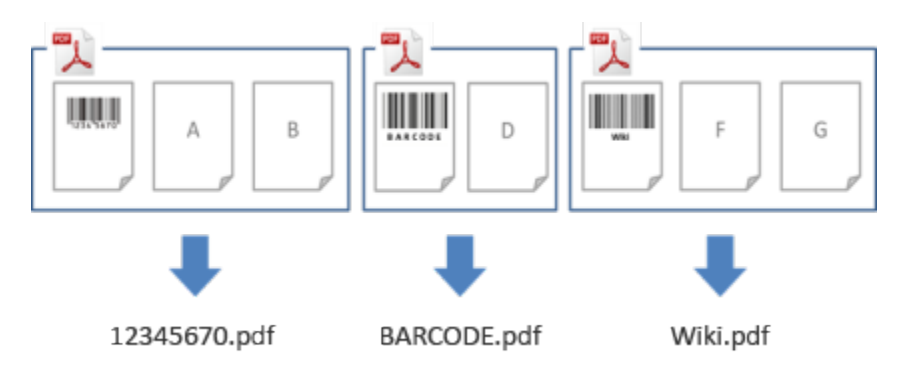

1. 新規作成したルールの横にある編集ボタン [♪] をクリックします。

| Brother Barcode Utility |    |                                               | - 🗆 ×      |
|-------------------------|----|-----------------------------------------------|------------|
| 対象フォルダ                  | +  | test                                          | ☑ モニタリングする |
| test                    | Ť. | CiViest                                       | 参照         |
|                         |    | ファイル処理ルール 共通設定                                |            |
|                         |    | 上から順番に登録されたルールが適用されます。                        | _          |
|                         |    | 1.JJ-JJ1 + +                                  | • 實 有効 ▼   |
|                         |    | ファイル分割ルール<br>指定にたパーコードのあるページで分割<br>1. パーコード 1 |            |
|                         |    | ファイル変換ルール<br>「IIII」 ABC.pdf<br>使用しない          |            |
|                         |    | ファイル 参割ルール<br>使用しない                           |            |
|                         |    | ルールの3追加                                       |            |
|                         |    |                                               |            |
|                         |    |                                               |            |
|                         |    |                                               |            |
| アプリケーション設定              |    |                                               | 適用         |

2. 左にあるナビゲーションバーのファイル変換ルールをクリックします。

| ルールの追加/編集                      |                                       | _ |       | × |
|--------------------------------|---------------------------------------|---|-------|---|
| 基本設定<br>ファイル分割ルール<br>ファイルを約ルール | ABC.pdf     ファイル変換ルール       コアイルを変換する |   |       |   |
|                                |                                       |   |       |   |
| ファイル移動ルール                      | 条件の追加                                 |   |       |   |
|                                |                                       |   |       |   |
|                                |                                       |   |       |   |
|                                |                                       |   |       |   |
|                                |                                       |   |       |   |
|                                |                                       |   |       |   |
|                                |                                       |   |       |   |
|                                |                                       |   |       |   |
|                                |                                       |   |       |   |
|                                |                                       |   |       |   |
|                                |                                       |   |       |   |
|                                |                                       |   |       |   |
|                                |                                       |   |       |   |
|                                |                                       |   |       |   |
|                                | ОК                                    |   | キャンセル |   |

- 3. ファイルを変換するのチェックボックスにチェックを入れます。
- 4. 条件の追加をクリックします。
- 5. ファイル名のルールを指定します。

<u>指定したバーコードに基づいてファイルを変換する場合</u>

a. 指定したパーコードに基づいてファイルを変換のチェックボックスにチェックを入れます。

| ルールの追加/編集         |                                                                                                    | — |          | × |
|-------------------|----------------------------------------------------------------------------------------------------|---|----------|---|
| 基本設定<br>ファイル分割ルール | ABC.pdf ファイル変換ルール                                                                                                    |   |          |   |
| ファイル変換ルール 📍       | ✓ ファイルを変換する                                                                                                    |   |          |   |
| ファイル移動ルール         | 1         ご 指定したパーコードに至づいてファイルを変換         なし       ▼         ファイル形式:       PDF       ▼         □ ファイル名を変更       ●         「       毎日日       ▼       挿入         日報を挿入:       年月日       ▼       挿入         サンプルファイル名       001.pdf       ●       ●         ジ       ファイル名にカウンター情報を含める       意図しない上書き保存を防ぐために、この設定を有効にすることをおすすめします。         条件の追加       ● |   | + +<br>- | • |
|                   | ОК                                                                                                    |   | キャンセル    |   |

- b. ドロップダウンリストで、使用するバーコードを選択するか、**新しいバーコードを追加…**のオプションを 選択して新規バーコードを指定します。
- c. ファイル形式のドロップダウンリストからファイル形式を選択します。

静的情報と動的情報の組み合わせに基づいてファイルを変換する場合

- a. ファイル名を変更のチェックボックスにチェックを入れます。
- b. 使用するファイル名を入力します。
- c. **情報を挿入**のドロップダウンリストから挿入する追加の情報を選択し、**挿入**をクリックします。 詳細は、「*付録 B : カスタム命名規則*」をご覧ください。
- d. サンプルファイル名のプレビューを確認します。
- e. 意図しないファイルの上書きを防ぐため、ファイル名にカウンター情報を含めるのチェックボックス にチェックを入れます。
- 6. 必要に応じて、条件の追加ボタンを使用してルールをさらに追加します。
- 7. 設定を確認し、OK をクリックします。
   警告アイコン [<sup>1</sup>] が表示されたら、指示通りに設定を修正してください。

### 2.7 ファイル保存の設定

Ø

Barcode Utility を使用して、分割された新規文書ファイルを指定のフォルダに保存できます。

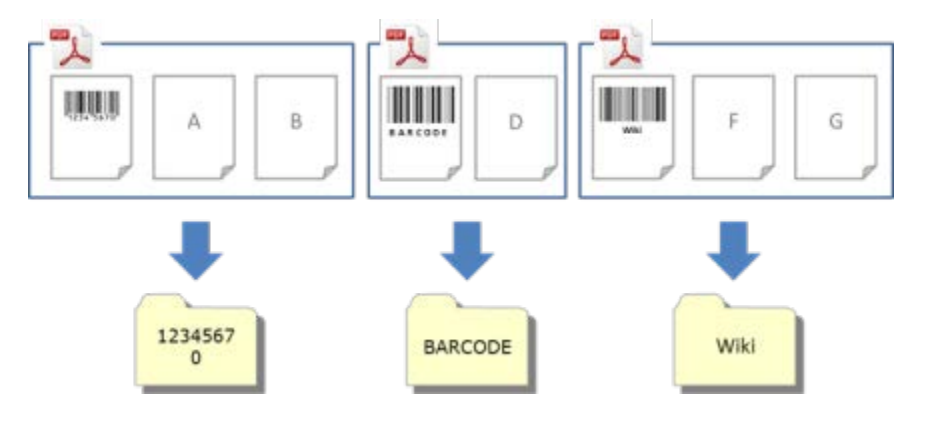

ルールの順序を変更する場合や、ファイル変換ルールを削除する場合は、[<sup>↑</sup> ↓]と[<sup>章</sup>]ボタンを使用し てください。

1. 新規作成したルールの横にある編集ボタン [▲] をクリックします。

| Brother Barcode Utility |                                                     |       | -           |      | ×  |
|-------------------------|-----------------------------------------------------|-------|-------------|------|----|
| 対象フォルダー                 | test                                                |       | <b>⊻</b> ₹⊐ | タリング | する |
| test 📋                  | C#test                                              |       |             | 参照   |    |
|                         | ファイル処理ルール 共通設定                                      |       |             |      |    |
|                         | 上から順番に登録されたルールが適用されます。                              | _     |             |      |    |
|                         | 1.JL-JL1                                            | : + 🖌 | 有効          | •    | -) |
|                         | ファイル分割ルール<br>指定したバーコードのあるページで分割<br>1. パーコード:パーコード 1 |       |             |      |    |
|                         | ファイル変換ルール<br>ロー<br>ABC pdf 使用しない                    |       |             |      |    |
|                         | ファイル 終勤ルール<br>使用しない                                 |       |             |      |    |
|                         | ルールの注意力ロ                                            |       |             |      |    |
|                         |                                                     |       |             |      |    |
|                         |                                                     |       |             |      |    |
|                         |                                                     |       |             |      |    |
| アプリケーション設定              |                                                     |       |             | 適用   |    |

2. 左にあるナビゲーションバーのファイル移動ルールをクリックします。

| ルールの追加/編集                      |             | <br> |     | × |
|--------------------------------|-------------|------|-----|---|
| 基本設定<br>ファイル分割ルール<br>ファイル変換ルール | □ ファイル移動ルール |      |     |   |
| ファイル移動ルール                      | 条件の追加       |      |     |   |
|                                |             |      |     |   |
|                                |             |      |     |   |
|                                |             |      |     |   |
|                                |             |      |     |   |
|                                |             |      |     |   |
|                                | ОК          | +1   | ンセル |   |

- 3. ファイルを移動するのチェックボックスにチェックを入れます。
- 4. 条件の追加をクリックします。

5. バーコードに基づいてファイルを移動するのチェックボックスにチェックを入れます。

| ルールの追加/編集         | - 0                                                                                                    | × |
|-------------------|----------------------------------------------------------------------------------------------------|---|
| 基本設定<br>ファイル分割ルール | ────────────────────────────────────                                                                                                    |   |
| ファイル変換ルール         | ✓ ファイルを移動する                                                                                                    | _ |
| ファイル移動ルール !       | <ul> <li>マパーコードに基づいてファイルを移動する</li> <li>なし</li> <li>・・     <li>・・     <li>・     <li>・     <li>・・     <li>・     <li>・     <li>・     <li>・     <li>・・     <li>・     <li>・     <li>・     <li>・     <li>・     <li>・     <li>・     <li>・     <li>・</li> <li>・     <li>・     <li>・</li> <li>・     <li>・</li> <li>・     <li>・</li> <li>・     <li>・・     <li>・     <li>・     <li>・     <li>・・     <li>・     <li>・・     <li>・・     <li>・・     <li>・・     <li>・・     <li>・・     <li>・・     <li>・     <li>・・     <li>・     <li>・・     <li>・・      <li>・・     </li> <li>・・     </li> <li>・     <li>・・     </li> <li>・・     </li> <li>・・      </li> <li>・・</li></li></ul> | , |
|                   | 情報を挿入: 年月日 ▼ 挿入<br>サンプルフォルダバス:<br>C.¥BrBarcodeUtility¥default_destination                                                                                                    |   |
|                   | フォルダに同一ファイル名が存在する場合、既存ファイルへ追加する<br>追加ファイルと保存ファイルともにPDF形式である必要があります  既存ファイルの未尾へ追加                                                                                                    | _ |
|                   | 条件の追加                                                                                                    | • |
|                   | OK ++>>tu                                                                                                    |   |

- ドロップダウンリストで、使用するバーコードを選択するか、新しいバーコードを追加...のオプションを選択して新規バーコードを指定します。
- デフォルトの移動先を変更するには、参照... をクリックし、使用するフォルダを指定し、フォルダーの選択 をクリックします。
- 8. 使用するフォルダのパスを入力します。
- パスをカスタマイズする場合や、サブフォルダを追加する場合は、情報を挿入のドロップダウンリストから 追加の情報を選択し、挿入をクリックします。

・ 静的パスは空白にはできません。

- ・ 静的パスとして指定できるのは既存のフォルダのみです。
- ・ 静的パスに対象フォルダと同じパスを指定することはできません。
- ・静的パス名は247文字以内で設定してください。

例

「C:\Statement001\2017\003\」を出力先に設定する場合は、以下の設定を指定します。

- ・ 静的パス : C:\
- ・ 命名規則: [BARCODE] \ [YEAR] \ [COUNTER]
- バーコード情報:Statement001
- ・ システムの日付情報: 15/06/2017
- 現在のカウンター番号:003

静的パスとカスタム命名規則を組み合わせて使用する方法については、「*付録 B : カスタム命名規則*」を ご覧ください。

10. サンプルフォルダパスフィールドに表示されているパスが正しいことを確認します。

11. 新しくスキャンしたページを既存ファイルに追加するには、フォルダに同一ファイル名が存在する場合、既 存ファイルへ追加するチェックボックスを選択し、ドロップダウンメニューから既存ファイルの先頭へ追加、 または既存ファイルの末尾へ追加を選択します。

12. 必要に応じて、条件の追加ボタンを使用してルールをさらに追加します。

13. 設定を確認し、**OK** をクリックします。 警告アイコン [<sup>1</sup>] が表示されたら、指示通りに設定を修正してください。

ルールの順序を変更する場合や、ファイル移動ルールを削除する場合は、[<sup>↑</sup> ↓]と[<sup>章</sup>]ボタンを使用し てください。

#### 2.8 共通設定

対象フォルダのモニタリングを開始する前に、共通設定を行ってください。共通設定は、使用したバーコードの追跡やプロファイルが見つからない場合、バーコードが認識されない場合のファイルの誤処理の防止に役立ちます。

1. メイン画面で共通設定タブをクリックします。

| Brother Barcode Utility |                                                                                                    | - 🗆 X          |
|-------------------------|----------------------------------------------------------------------------------------------------|----------------|
| 対象フォルダー                 | test                                                                                                    | ☑ モニタリングする     |
| test                    | test<br>C¥test<br>ファイル必速ルール 共通設定<br>入力ファイルの後処理:<br>④ ターケットフォルダに保持<br>⑤ 相応<br>〇 他のフォルダイ林動<br>C¥default, destination<br>エラー時の処理:<br>遭切にファイルの処理が行われなかった場合、以下の設定で処理されます。<br>出力フォーマット: PDF マ<br>ファイル名:<br>③ 入力ファイル名と同じ<br>③ ファイル名と同じ<br>③ ファイル名を変更<br>DefaultOutputName<br>情報を購入: 年月日 マ 博入 | デロー         学習 |
| アプリケーション設定              |                                                                                                    | 適用             |

2. すでに処理されたファイルの保存ルールを指定します。

| 設定           | 説明                                                                |
|--------------|-------------------------------------------------------------------|
| ターゲットフォルダに保持 | 処理された入力ファイルがターゲットフォルダに保持されます。                                     |
| 削除           | 処理された入力ファイルがすべて削除されます。                                            |
| 他のフォルダへ移動    | 処理された入力ファイルが指定のフォルダに移動されます。 <b>参照…</b> をクリックし、<br>使用するフォルダを指定します。 |

ファイルの合計ページ数が 100 ページを超える場合、元のファイル名を新しいファイル名に変更し、 101ページ目以降はオリジナルのファイル名で保存されます。新しいファイル名は、**アプリケーション設 定 > 処理設定 > [COUNTER]動作定義**での設定に基づきます。

- 3. エラー時の処理のセクションで以下の操作を行います。
  - a. **出力フォーマット**のドロップダウンリストを使用して、誤って処理されたファイルを保存するための出力 フォーマットを選択します。

| 設定         | 説明                                                                                       |
|------------|------------------------------------------------------------------------------------------|
| 入力ファイル名と同じ | 誤って処理されたファイルのファイル名は変更されません。                                                              |
| ファイル名を変更   | 誤って処理されたファイルすべてのファイル名が自動的に変更されます。ファイル名<br><b>を変更</b> フィールドに新規デフォルトファイル名を入力し、必要に応じて追加情報を指 |
|            | 定します。詳細は、「 <i>付録B:カスタム命名規則</i> 」をご覧ください。                                                 |

b. 参照... をクリックして、誤って処理されたファイルを保存するフォルダを指定します。

4. 適用をクリックします。

#### 2.9 フォルダのモニタリングとファイル処理の開始

対象フォルダのモニタリングを開始する前に、受信するスキャンジョブの処理に使用するルールを有効にしてく ださい。

- \_\_\_\_\_\_\_ ・ デフォルトでは、フォルダのモニタリング機能はオンに設定されています。
  - 対象フォルダのファイルを処理するためのルールが Barcode Utility に最低1件設定されていることを 確認してください。
  - ・ ファイル処理ルールを作成する際は、ルールが「有効」に設定されていることを確認してください。
- 1. 画面左側にある対象フォルダのリストで、モニタリングする対象フォルダを選択します。
- 有効にする各ルールの横にあるドロップダウンリストで有効を選択します。
   すべてのルールを確認するには、画面を下にスクロールする必要がある場合があります。

| Brother Barcode Utility |                                                      |       | - 🗆 X      |
|-------------------------|------------------------------------------------------|-------|------------|
| 対象フォルダー                 | test                                                 |       | ☑ モニタリングする |
| test 🝵                  | C.Wtest                                              |       | 参照         |
|                         | ファイル処理ルール 共通設定<br>上から順番に登録されたルールが適用されます。             |       |            |
|                         | 1.JレーJレ1                                             | ÷ + / | ★ 有効 ▼     |
|                         | ファイル分割ルール<br>指定したパーコードのあるページで分割<br>1. パーコード: パーコード 1 |       |            |
|                         | ファイル変換ルール<br>「「 <mark>ABC pdf</mark> 」<br>使用しない      |       |            |
|                         | ファイル参動ルール<br>使用しない                                   |       |            |
|                         | ルールの追加                                               |       |            |
|                         |                                                      |       |            |
|                         |                                                      |       |            |
| アプリケーション設定              |                                                      |       | 適用         |

画面右上にあるモニタリングするのチェックボックスにチェックを入れ、適用をクリックします。
 Barcode Utility は、有効にしたルールを適用し、選択した対象フォルダのモニタリングを開始します。

受信するスキャンジョブのモニタリングを停止するには、モニタリングするのチェックボックスのチェックを外し、適用をクリックします。

- 複数の対象フォルダを同時にモニタリングする場合は、各フォルダでモニタリングするが有効に設定されていることを確認してください。
- ・ 現在の設定を XML 形式でエクスポートし、インポートして特定のバーコードとルール設定を復元でき ます。詳細は、「3.2 *設定のエクスポート&インポート*」をご覧ください。
- ・ 対象フォルダ間で設定をコピーすることはできません。

Barcode Utility によってファイルが正しく処理されない場合は、以下のセクションをご覧ください。

- 4.1 アプリケーションログの確認
- 5. 困ったときは

### 2.10 PDF ファイルのネットワーク上のフォルダへの出力

- 1. **オイエン ション オービス**の順にクリックします。
- 2. リストの Brother Barcode Utility Service を右クリックし、プロパティをクリックします。
- 3. **ログオン**タブをクリックします。
- 4. アカウントラジオボタンを選択し、アカウント名とパスワードを入力します。
- 5. **OK** をクリックします。

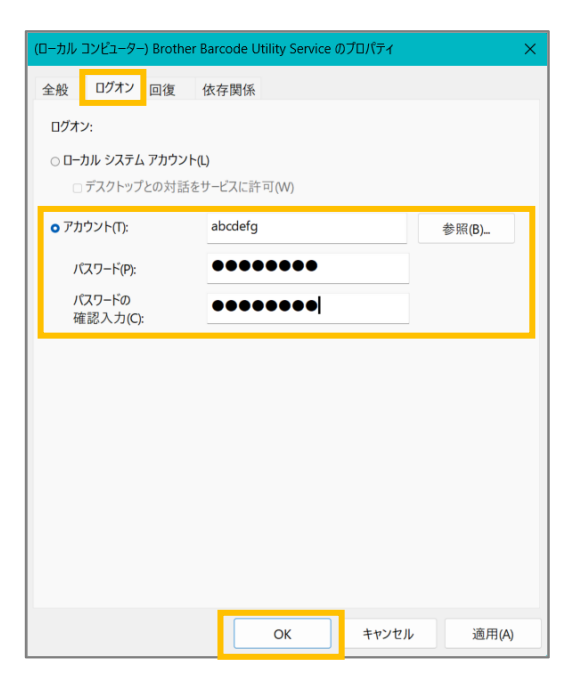

6. Barcode Utility で出力先フォルダを設定します。

・ PDF ファイルを出力するネットワークフォルダにアクセス可能なアカウントでサービスにログ インしていない場合、PDF 出力機能は正常に作動しません。

サービスへのログインに使用するユーザー認証情報は、パソコンのログインに使用する認証情報とは異なる場合があります。

# 3. 追加機能

### 3.1 [COUNTER] 命名規則の変更

カスタム命名規則である [COUNTER] を使用する場合、カウンターが3桁のフォーマット (000~999) でフ ァイル名に追加されます。1000以降は番号に合わせて桁が増えます。

- 1. メイン画面でアプリケーション設定をクリックします。
- 2. 左にあるナビゲーションバーの処理設定をクリックします。

| アプリケーション設定   |                |                                                                      | ×        |
|--------------|----------------|----------------------------------------------------------------------|----------|
| 処理設定         | □ バーコード情報をXML  | 形式で出力する                                                              |          |
| インポート/エクスポート | [COUNTER]動作定義: | <ul> <li>         ・         ・         ・</li></ul>                    |          |
| 情報           |                | 例: A_000.pdf, A_002.pdf が入っているフォルダには、"A_001.pdf "というファイル<br>が生成されます。 | <i>,</i> |
|              |                | ○ 存在する最大番号の次の番号を付与                                                   |          |
|              |                | 例: A_000.pdf, A_002.pdf が入っているフォルダには、"A_003.pdf "というファイル<br>が生成されます。 | <i>,</i> |
|              |                |                                                                      |          |

3. 次のいずれかの操作を実行します。

<u>最小の空き番号を付与する場合</u> 最小の空き番号を付与のチェックボックスにチェックを入れます。

例

出力フォルダに「document\_000.pdf」、「document\_001.pdf」、「document\_099.pdf」という名前の 3つのファイルがあるとします。この場合に「document\_[COUNTER]」フォーマットを使用し、このルールを 適用すると、次に出力されるファイルには、「document 002.pdf」という名前が自動的に付与されます。

<u>存在する最大番号の次の番号を付与する場合</u> **存在する最大番号の次の番号を付与**のチェックボックスにチェックを入れます。

例

出力フォルダに「document\_000.pdf」、「document\_001.pdf」、「document\_099.pdf」という名前の 3つのファイルがあるとします。この場合に「document\_[COUNTER]」フォーマットを使用し、このルールを 適用すると、次に出力されるファイルには、「document\_100.pdf」という名前が自動的に付与されます。

バーコード情報を XML 形式でエクスポートするには、画面上側にある**バーコード情報を XML 形式で出力する**の チェックボックスにチェックを入れます。詳細は、「*付録D : バーコード用の XML 仕様*」をご覧ください。

- 4. **OK** をクリックします。
- 5. アプリケーションのメイン画面で適用をクリックします。

## 3.2 設定のエクスポート&インポート

指定したバーコードとルール設定を保存するには、現在の設定を XML 形式でエクスポートします。必要に応 じて、インポートして再び適用することができます。

#### 3.2.1 設定のエクスポート

- 1. メイン画面で**アプリケーション設定**をクリックします。
- 2. 左にあるナビゲーションバーのインポート/エクスポートをクリックします。

| アプリケーション設定   |                                              | × |
|--------------|----------------------------------------------|---|
| 処理設定         | 監視対象フォルダや各設定のエクスポートや、保存された設定をインボートすることができます。 |   |
| インポート/エクスポート | パックアップファイルのエクスポート                            |   |
| 情報           | パックアップファイルのインポート                             |   |
|              |                                              |   |

- 3. バックアップファイルのエクスポートをクリックします。
- 4. 確認画面が表示されたら、OK をクリックします。

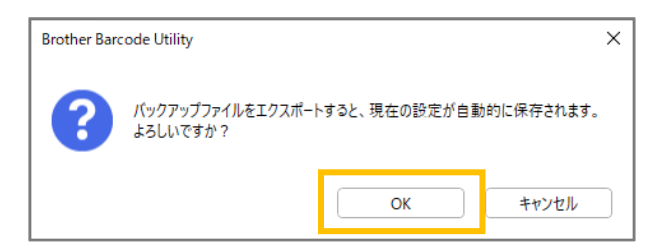

5. エクスポートしたファイルに付ける名前を入力し、保存をクリックします。

#### 3.2.2 設定のインポート

- 1. メイン画面で**アプリケーション設定**をクリックします。
- 2. 左にあるナビゲーションバーのインポート/エクスポートをクリックします。

| アプリケーション設定   |                                              | × |
|--------------|----------------------------------------------|---|
| 処理設定         | 監視対象フォルダや各設定のエクスポートや、保存された設定をインポートすることができます。 |   |
| インポート/エクスポート | バックアップファイルのエクスポート                            |   |
| 情報           | バックアップファイルのインボート                             |   |
|              |                                              |   |

- 3. バックアップファイルのインポートをクリックします。
- 4. インポートする XML ファイルを選択し、開くをクリックします。

5. 確認画面が表示されたら、OK をクリックします。

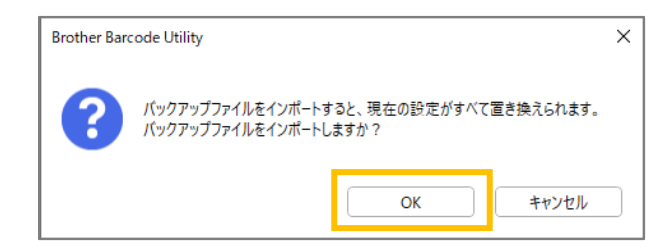

- 6. **OK** をクリックします。
- 7. アプリケーションのメイン画面で適用をクリックします。

# 3.3 Barcode Utility のバージョン確認

- 1. メイン画面でアプリケーション設定をクリックします。
- 2. 左にあるナビゲーションバーの**情報**をクリックします。

| アプリケーション設定   |                 | × |
|--------------|-----------------|---|
| 処理設定         | アプリケーションログ:     |   |
| インポート/エクスポート | C:¥userlog      |   |
| 情報           | 開く              |   |
|              | ログの保存先の変更       |   |
|              | このアプリケーションについて: |   |
|              | パージョンとライセンス     |   |
|              | ソフトウェアアップデートの確認 |   |
|              |                 |   |

3. バージョンとライセンスをクリックします。

| プリケーション設定                                |                 |  |
|------------------------------------------|-----------------|--|
| 処理設定                                     | アブリケーションログ:     |  |
| インポート/エクスポート                             | C:¥userlog      |  |
| + +7                                     | 開く              |  |
| 11月11日 11日 11日 11日 11日 11日 11日 11日 11日 1 | ログの保存先の変更       |  |
|                                          |                 |  |
|                                          | このアフリケーションについて: |  |
|                                          | パージョンとライセンス     |  |
|                                          | ソフトウェアアップデートの確認 |  |

# 3.4 Barcode Utility のアップデート

- 1. メイン画面で**アプリケーション設定**をクリックします。
- 2. **情報**をクリックします。

| アプリケーション設定   |                 |  |
|--------------|-----------------|--|
| 処理設定         | アプリケーションログ:     |  |
| インポート/エクスポート | C:¥userlog      |  |
|              | 開く              |  |
| 情報           | ログの保存先の変更       |  |
|              |                 |  |
|              | このアプリケーションについて: |  |
|              | パージョンとライセンス     |  |
|              | ソフトウェアアップデートの確認 |  |

3. ソフトウェアアップデートの確認をクリックします。

| アプリケーション設定   |                 | × |
|--------------|-----------------|---|
| 処理設定         | アプリケーションログ:     |   |
| インポート/エクスポート | C:¥userlog      |   |
| 情報           | 開く              |   |
|              | ログの保存先の変更       |   |
|              |                 |   |
|              | このアプリケーションについて: |   |
|              | パージョンとライセンス     |   |
|              | ソフトウェアアップデートの確認 |   |
|              |                 |   |

# 4. アプリケーションログの確認

## 4.1 アプリケーションログの確認

Barcode Utility 使用中に問題が発生した場合は、アプリケーションログを確認してください。アプリケーション ログには、次の項目に関するエラーと通知が含まれます。

- バーコードの設定
- 入力 PDF とバーコードの品質
- ファイル処理の進捗

| ログの項目 (ステータス)         | 説明                                                          |
|-----------------------|-------------------------------------------------------------|
| Error (エラー)           | ファイルを処理できません。詳細は、「5.2 <i>ファイル処理エラー</i> 」をご覧ください。            |
| Warning ( <b>警告</b> ) | ファイルは部分的にのみ処理されています。詳細は、「5.2 <i>ファイル処理エラー</i> 」をご<br>覧ください。 |
| Inform (お知らせ)         | ファイルの処理結果が表示されます。                                           |

### 4.2 アプリケーションログフォルダの開き方

- 1. メイン画面で**アプリケーション設定**をクリックします。
- 2. 左にあるナビゲーションバーの**情報**をクリックします。

| アプリケーション設定   |                                                   | × |
|--------------|---------------------------------------------------|---|
| 処理設定         | アプリケーションログ:                                       |   |
| インポート/エクスポート | C:¥Users¥debug¥Desktop¥userlog                    |   |
| 情報           | ■ <<br>ログの保存先の変更                                  |   |
|              | このアブリケーションについて:<br>パージョンとライセンス<br>ソフトウェアアップデートの確認 |   |

3. **開く**をクリックします。

| アプリケーション設定   |                                | × |
|--------------|--------------------------------|---|
| 処理設定         | アブリケーションログ:                    |   |
| インポート/エクスポート | C:¥Users¥debug¥Desktop¥userlog |   |
| 情報           |                                |   |
|              | このアプリケーションについて:                |   |
|              | バージョンとライセンス<br>ソフトウェアアップデートの確認 |   |

ユーザーが設定したファイル容量の上限に到達するまで、Barcode Utility はログファイルを更新し、名前の変 更をしてバックアップをします。すでに6件のログファイルがバックアップされている場合、一番古いファイル が最新のファイルに置き換えられます。

## 4.3 アプリケーションログフォルダの変更

- 1. メイン画面でアプリケーション設定をクリックします。
- 2. 左にあるナビゲーションバーの情報をクリックします。

| アプリケーション設定   |                 | × |
|--------------|-----------------|---|
| 処理設定         | アブリケーションログ:     |   |
| インポート/エクスポート | C:¥userlog      |   |
| 情報           | 開く<br>ログの保存先の変更 |   |

#### 3. ログの保存先の変更…をクリックします。

(ログファイルのデフォルトの保存先:\BarcodeUtility install folder\userlog)

4. 保存先に指定するフォルダを選択し、フォルダーの選択をクリックします。

## 4.4 アプリケーションログ設定の変更

1. アプリケーションログフォルダで userlogsetting.txt ファイルを編集します。

| 設定       | 説明                                                |
|----------|---------------------------------------------------|
| path     | コンピューター上のログファイルのパス(デフォルト:\Barcode Utility Install |
|          | Folder\userlog)                                   |
| filename | ログファイル名 (デフォルト : userlog.csv)                     |
| maxsize  | ログファイルの最大容量 (単位:MB、1~10、デフォルト:2)                  |

2. ファイルを保存します。

ログの設定が許容範囲内でない場合、Barcode Utility はデフォルトの設定を使用します。

# 5.困ったときは

### 5.1 一般

このセクションには、発生する可能性のある一般的な問題の解決方法が書かれています。ほとんどのエラーはご 自身で解決することができます。

| 問題                                                     | 対処方法                                                                                                    |
|--------------------------------------------------------|----------------------------------------------------------------------------------------------------|
| ページ数の多い PDF (100 ペー<br>ジ以上) が処理できない。                   | Barcode Utility は、100 ページ以上の PDF ファイルをサポートしていません。                                                                                                    |
| 自動カラースキャン設定を使用<br>してスキャンされたバーコード<br>が正確に認識されない。        | 自動カラースキャン設定を使用して文書をスキャンすることはできません。最良のスキャン結果とバーコード認識を実現するため、24bit カラーのスキャン設定を使用することを推奨しています。                                                                              |
| ログファイルが見つからない。<br>ログファイルが更新されない。                       | <ul> <li>デフォルトのアプリケーションログフォルダ (\BarcodeUtility install folder\userlog) を確認してください。</li> </ul>                                                                             |
|                                                        | <ul> <li>現在のログの保存先を確認してください。アプリケーション設定 &gt; 情報を<br/>クリックします。</li> </ul>                                                                                                  |
|                                                        | <ul> <li>指定したフォルダにログを保存する権限が Barcode Utility に付与されていない可能性があります。アプリケーションログフォルダの場所を変更してください。</li> <li>サービスにログインしているユーザーアカウントの権限を確認してください。</li> </ul>                       |
| 保存したバーコード画像が見つ<br>からない。                                | アプリケーションフォルダ内のバーコード画像保存フォルダ (\img_bkup) を確認<br>してください。                                                                                                    |
| 同時に 5 件以上の対象フォル<br>ダをモニタリングできない。                       | 対象フォルダの上限は5件です。                                                                                                    |
| 対象フォルダ内のサブフォルダ<br>をモニタリングできない。                         | 対象フォルダ内のサブフォルダはモニタリングできません。サブフォルダを新規<br>対象フォルダとして設定し、同じルールを適用してください。                                                                                                    |
| 対象フォルダのモニタリングを                                         | 次の点を確認してください。                                                                                                    |
| 開始できない。                                                | ・ 設定が正しく、警告アイコン [ 👎 ] が表示されていないこと。                                                                                                    |
|                                                        | <ul> <li>モニタリングするのチェックボックスにチェックを入れ、適用をクリックしたこと。</li> </ul>                                                                                                    |
|                                                        | <ul> <li>対象フォルダのファイルを処理するためのルールが Barcode Utility に最低</li> <li>1 件設定されていること。</li> </ul>                                                                                   |
|                                                        | <ul> <li>・ 最低1件ファイル処理ルールが「有効」に設定されていること。</li> </ul>                                                                                                    |
|                                                        | <ul> <li>Barcode Utility を実行中のコンピューターまたはサーバーから各対象フォルダ<br/>にアクセスできること。</li> </ul>                                                                                         |
|                                                        | <ul> <li>スキャンに使用するブラザー製品で Barcode Utility が有効に設定されている</li> <li>こと。詳細は、お近くのブラザーの窓口にお問い合わせください。</li> </ul>                                                                 |
| 誤って処理されたファイルの名<br>前の変更、移動、または別の<br>フォーマットへの変換をした<br>い。 | <b>共通設定</b> でエラー時の処理の設定を確認してください。                                                                                                    |
| Barcode Utility の以前の設定を                                | 有効なバックファイルがあることを確認し、インポート機能を使用してくださ                                                                                                    |
| 復元したい。                                                 | い。詳細は、「3.2 <i>設定のエクスポート&amp;インポート</i> 」をご覧ください。                                                                                                    |
| Barcode Utility で処理する前<br>に、スキャンされた文書のプレ<br>ビューを確認したい。 | Windows 用 Brother iPrint&Scan を使用して、文書をスキャンしてください。ブラ<br>ザーのサポートウェブサイト ( <u>support.brother.co.jp</u> ) でお使いの機種の <b>ダウンロー</b><br><b>ド</b> ページにアクセスし、最新バージョンをダウンロードしてください。 |

| 問題                      | 対処方法                                                   |
|-------------------------|--------------------------------------------------------|
| 複数ページの文書で複数のバー          | Barcode Utility を使用することで、1 ページあたり最大 20 件のバーコードを指定      |
| コードを指定したい。              | できます。                                                  |
| 出力先のファイルからバーコー          | ファイル分割の設定を行う際に、「ファイル分割用バーコードを含むページを削                   |
| ドが含まれるページを削除し           | 除する」の機能を使用してください。詳細は、「2.5 <i>ファイル分割の設定</i> 」をご覧        |
| たい。                     | ください。                                                  |
| バーコードが正しく読み取られ          | ・ アプリケーションログでエラーの内容を確認してください。対処方法につい                   |
| なかった。                   | ては、「5.2 <i>ファイル処理エラー</i> 」をご覧ください。                     |
|                         | <ul> <li>バーコードがサポートされていることと正しく作成されていることを確認し</li> </ul> |
|                         | てください。詳細は、「 <i>付録A:バーコードの認識要件</i> 」および「 <i>付録C:</i>    |
|                         | <i>サポートされているバーコード種別&amp;オプション</i> 」をご覧ください。            |
| ファイルが処理された後、元の          | <b>共通設定</b> で処理後の設定を確認してください。                          |
| スキャンファイルが移動または          |                                                        |
| 削除された。                  |                                                        |
| Barcode Utility が指定したファ | 入力ファイル名を正しく指定していることを確認してください。指定したファイ                   |
| イル名に従って入力ファイルを          | ル名と完全に一致するファイルのみ処理されます。                                |
| 処理しない。                  | 詳細は、「2.3 <i>ファイル処理ルールの作成</i> 」をご覧ください。                 |
| 作成したカスタム命名規則が正          | 命名規則を正しく指定していることを確認してください。                             |
| しく処理されない。               | 詳細は、「 <i>付録B:カスタム命名規則</i> 」をご覧ください。                    |
| 処理されたファイルのファイル          | ファイル変換ルールの設定を確認してください。                                 |
| 名が間違っている。               |                                                        |
| 処理されたファイルが新たに           | 意図しないファイルの上書きを防ぐため、ファイル変換ルールを設定する際に、 <b>ファ</b>         |
| 処理されたファイルで上書き           | <b>イル名にカウンター情報を含める</b> のチェックボックスにチェックを入れてください。         |
| される。                    |                                                        |
| 処理されたファイルが正しい場          | 次の点を確認してください。                                          |
| 所に保存されない。               | <ul> <li>静的パスが空白になっていないこと。</li> </ul>                  |
|                         | <ul> <li>既存のフォルダが静的パスとして指定されていること。</li> </ul>          |
|                         | <ul> <li>静的パスに対象フォルダと同じパスが指定されていないこと。</li> </ul>       |
|                         | ・ 静的パス名が 247 文字以内で設定されていること。                           |
|                         | <ul> <li>カスタム命名規則がすべて正しく指定されていること。</li> </ul>          |
|                         |                                                        |
|                         | 詳細は、   2.7 <i>ファイル保存の設定</i> 」をご覧ください。                  |
| 処理されたファイルが正しく分          | ファイル分割ルールの設定を確認してください。                                 |
| 割されない。                  |                                                        |

# 5.2 ファイル処理エラー

アプリケーションログを確認してください。詳細は、「4.1 アプリケーションログの確認」をご覧ください。

| エラー                | 対処方法                                                     |
|--------------------|----------------------------------------------------------|
| ファイル変換ルールで指定       | <b>ファイル変換ルール</b> の設定でバーコード種別の設定を確認してください。詳細は、            |
| されているバーコードが見       | 「2.6 <i>ファイル変換の設定</i> 」をご覧ください。                          |
| つかりません。            |                                                          |
| ファイル分割ルールで指定       | <b>ファイル分割ルール</b> の設定でバーコード種別の設定を確認してください。詳細は、            |
| されているバーコードが見       | 「2.5 <i>ファイル分割の設定</i> 」をご覧ください。                          |
| つかりません。            |                                                          |
| 入力ファイルのバックアッ       | <b>共通設定</b> でバックアップの設定を確認してください。詳細は、「2.8 <i>共通設定</i> 」をご |
| プフォルダが見つかりま        | 覧ください。                                                   |
| せん。                |                                                          |
| ファイル移動ルールで指定       | <b>ファイル移動ルール</b> の設定でバーコード種別の設定を確認してください。詳細は、            |
| されているバーコードが見       | 「2.7 <i>ファイル保存の設定</i> 」をご覧ください。                          |
| つかりません。            |                                                          |
| ファイル移動ルールで指定       | <b>ファイル移動ルール</b> の設定でフォルダパスの設定を確認してください。詳細は、             |
| されているフォルダが見つ       | 「2.7 <i>ファイル保存の設定</i> 」をご覧ください。                          |
| かりません。             |                                                          |
| エラー時の処理で設定され       | <b>共通設定</b> でバックアップの設定を確認してください。詳細は、「2.8 <i>共通設定</i> 」をご |
| ているフォルダが見つかり       | 覧ください。                                                   |
| ません。               |                                                          |
| 入力ファイルのバックアッ       | フォルダのアクセス権を確認してください。                                     |
| プフォルダに保存できま        |                                                          |
| せん。                |                                                          |
| 同じ名前の PDF ファイル     | 意図しない動作である場合は、ファイル変換ルールが正しく設定されていることを確                   |
| が作成され、上書きされ        | 認してください。詳細は、「2.6 <i>ファイル変換の設定</i> 」をご覧ください。              |
| ました。               |                                                          |
| 指定領域外でバーコードが       | バーコード認識の精度を向上するためバーコードを動かすかサイズを調整してくださ                   |
| 見つかりました。           | い。詳細は、「2.4 ファイル処理ルールへのバーコードの割り当て」をご覧ください。                |
| PDF のカラー設定が適切で     | スキャナの設定をフルカラーに変更することを推奨します (最良のスキャン結果とバ                  |
| はありません。            | ーコード認識を実現するため、24bit カラーのスキャン設定を使用することを推奨して               |
|                    | います)。自動カラーモード設定の使用は推奨していません。                             |
|                    | 詳細は、「1 <i>.4 サポートされているスキャンカラー設定</i> 」をご覧ください。            |
| <ページ番号>ページのバー      | セルサイズを推奨サイズに変更してください。詳細は、「 <i>付録A : バーコードの認識</i>         |
| コードのセルサイズが小さ       | <i>要件</i> 」をご覧ください。                                      |
| すぎます。              |                                                          |
| PDF の解像度が 200dpi 未 | この解像度ではバーコードを正しく読み取れない可能性があります。バーコードの解像                  |
| 満です。               | 度を上げてください。詳細は、「 <i>付録A : バーコードの認識要件</i> 」をご覧ください。        |
| PDF の解像度が低すぎます。    | 2 次元バーコードを使用する場合は、解像度の設定を 300dpi 以上に変更してくださ              |
|                    | い。詳細は、「 <i>付録A : バーコードの認識要件</i> 」をご覧ください。                |
| バーコードの指定領域が小       | 指定した領域の確認をしてください。詳細は、「2.4 <i>ファイル処理ルールへのバーコ</i>          |
| さすぎます。             | ー <i>ドの割り当て</i> 」をご覧ください。                                |
| ファイル変換ルールで指定       | 設定を確認してください。詳細は、「2.3 <i>ファイル処理ルールの作成</i> 」をご覧ください。       |
| されている文字がバーコー       |                                                          |
| ド内にありません。          |                                                          |

| エラー             | 対処方法                                                     |  |  |
|-----------------|----------------------------------------------------------|--|--|
| ファイル分割ルールが登録    | 新規ファイル分割ルールを登録してください。詳細は、「2.5 <i>ファイル分割の設定</i> 」         |  |  |
| されていません。        | をご覧ください。                                                 |  |  |
| ファイル変換ルールが登録    | 新規ファイル変換ルールを登録してください。詳細は、「2.6 <i>ファイル変換の設定</i> 」         |  |  |
| されていません。        | をご覧ください。                                                 |  |  |
| ファイル移動ルールが登録    | 新規ファイル移動ルールを登録してください。詳細は、「2.7 <i>ファイル保存の設定</i> 」         |  |  |
| されていません。        | をご覧ください。                                                 |  |  |
| サポート外の PDF が見つか | ・ お使いのブラザー製品で Barcode Utility が有効に設定されていることを確認して         |  |  |
| りました。           | ください。                                                    |  |  |
|                 | <ul> <li>対象フォルダへのスキャンに使用する製品のスキャン設定を確認してください。</li> </ul> |  |  |
|                 | ・ PDF の設定が標準の PDF であることを確認してください (サーチャブル PDF、高           |  |  |
|                 | 圧縮 PDF、パスワード付き PDF はサポートされていません)。詳細は、                    |  |  |
|                 | 「 <i>1.3 対応入出力ファイルフォーマット</i> 」をご覧ください。                   |  |  |
|                 | ・ 問題が解決しない場合は、お近くのブラザーの窓口にお問い合わせください。                    |  |  |

# 付録 A: バーコードの認識要件

Ø

このセクションに書かれている要件は、24bit カラースキャン設定を使用する場合のものです。最良のス キャン結果とバーコード認識を実現するため、24bit カラーのスキャン設定を使用することを推奨してい ます。詳細は、「1.4 サポートされているスキャンカラー設定」をご覧ください。

| 項目             |                               | 仕様   | 詳細                        |      |                                             |
|----------------|-------------------------------|------|---------------------------|------|---------------------------------------------|
| 基本設定           | バーコードの<br>回転角度                | 角度   | 0°<br>90°<br>180°<br>270° | 0°   | 90°                                         |
|                |                               | 許容角度 | ± 5°                      | -    |                                             |
|                | 1ページあたりの認識されるバーコードの<br>最大件数   |      | 20                        |      |                                             |
|                | 縦の長さ                          |      | 5 mm 以上                   | 2112 | 3450 5 mm                                   |
|                | 推奨スキャン解像度                     |      | 200 dpi 以上                |      |                                             |
| 1 次元バーコード検出の条件 | 推奨スキャン解像度を使用する場合の各線の<br>最小サイズ |      | すべての線が幅<br>0.5 mm 以上      |      | O.5 mm     O.5 mm     S 6 7 8 9 10 11     O |
|                | バーコード周りの最小余白                  |      | ー番細いセルの線の<br>サイズの 10 倍    |      | 5 mm                                        |
|                | バーコードの色                       |      | 黒                         |      |                                             |
|                | 背景色                           |      | 白                         |      |                                             |

| 項目        |                             |                                                     |            | 仕様         | 詳細 |
|-----------|-----------------------------|-----------------------------------------------------|------------|------------|----|
|           | PDF417                      | 推奨スキャン解像度                                           |            | 200 dpi 以上 |    |
|           |                             | 推奨スキャン解像度を使用する場合の<br>各線の最小サイズ (黒線 / 白線)             |            | 0.5 mm     |    |
|           |                             | バーコード周りの最小余白                                        |            | 5 mm 以上    |    |
|           |                             | バーコードの色                                             |            | 黒          |    |
|           |                             | 背景色                                                 |            | 白          |    |
|           |                             | 推奨スキャン解像度                                           |            | 200 dpi 以上 |    |
| 牛         |                             | 推奨スキャン解像度を使<br>用する場合の各線の最小<br>サイズ (黒線 / 白線)         | 200 dpi    | 0.7 mm     |    |
| 、検出の条     | ́ Ч ー с Я О                 |                                                     | 300 dpi 以上 | 0.5 mm     |    |
| 2 次元バーコード |                             | バーコード周りの最小余白                                        |            | 5 mm 以上    |    |
|           |                             | バーコードの色                                             |            | 黒          |    |
|           |                             | 背景色                                                 |            | 白          |    |
|           | Datamatrix / GS1 Datamatrix | 推奨スキャン解像度                                           |            | 200 dpi 以上 |    |
|           |                             | 22<br>CHARTER 推奨スキャン解像度&<br>1つのセルの最小サイズ<br>3<br>.x. | 200 dpi    | 0.6 mm     |    |
|           |                             |                                                     | 300 dpi 以上 | 0.5 mm     |    |
|           |                             | バーコード周りの最小余白                                        |            | 5 mm 以上    |    |
|           |                             | バーコードの色                                             |            | 黒          |    |
|           |                             | 背景色                                                 |            | <br>白      |    |

# 付録 B:カスタム命名規則

Ø

Ø

カスタム命名規則を使用してファイル名が設定されている場合で、バーコード情報がない、またはバーコード情報にサポートされていない文字のみが含まれている場合、カスタム命名規則は無視されます。

年、月、日、時、分、秒の設定は、入力ファイルが作成された時間または入力ファイルが対象フォルダに 保存された時間に基づくものではありません。

| 入力情報         | コード                      | 機能                  |
|--------------|--------------------------|---------------------|
| 年            | [YEAR]                   | 作成年を追加します*          |
| 月            | [MONTH]                  | 作成月を追加します*          |
| B            | [DAY]                    | 作成日を追加します*          |
| 年月日          | [YEAR] [MONTH] [DAY]     | 作成年月日を追加します*        |
| 時            | [HOUR]                   | 時間 (時) を挿入します*      |
| 分            | [MINUTE]                 | 時間 (分) を挿入します*      |
| 秒            | [SECOND]                 | 時間 (秒) を挿入します*      |
| 時間           | [HOUR] [MINUTE] [SECOND] | 時間 (時分秒) を挿入します*    |
| バーコード情報(すべて) | [BARCODE]                | バーコード ID から認識された情報を |
|              |                          | 挿入します               |
| バーコード情報(一部)  | [BARCODE L(A,B)]         | バーコード ID から認識された情報か |
|              | [BARCODE R(A,B)]         | ら指定の文字数を挿入します       |
| ファイル名        | [FILENAME]               | 元の入力ファイル名を挿入します     |

\* システムの時間と同期されます

- ・ [COUNTER] 以外の命名規則はすべて、同じジョブプロファイルで複数回使用できます。
- ・ すべての命名規則に大文字のみを使用する必要があります。
- ・ サポートされているファイル名 (フォルダ名 + 名前)の最大文字数は 247 文字です。ファイル名が最大 文字数を超えている場合、ファイルは自動的にデフォルト設定の保存先のパスに保存されます。
- ・ ユーザー定義のファイル名を作成する場合は、特殊文字 (<>: "/\|?\*¥)を使用しないでください。

バーコード ID から認識された情報に、いずれかの文字が含まれている場合、該当する文字はファイル名に 含まれません。

# [BARCODE L(A,B)] と [BARCODE R(A,B)] の命名規則

連続するバーコード文字の指定した文字数を選択する場合は、命名規則 [BARCODE] を使用します。この命名規 則には次のオプションがあります。

| 命名規則のオプション       | 説明                                |
|------------------|-----------------------------------|
| [BARCODE L(A,B)] | バーコード情報を左から右に読み取ります (カウントします)。    |
|                  | バーコード情報は、A の右側の文字から B の文字数分になります。 |
| [BARCODE R(A,B)] | バーコード情報を右から左に読み取ります (カウントします)。    |
|                  | バーコード情報は、A の右側の文字から B の文字数分になります。 |

例

以下の要素を使用して入力ファイル名を設定する場合:

- 静的接頭辞:「document」
- 動的バーコード ID 情報 (例:「Invoice」)
- 動的ページカウンター (例: 「001」)

作成する命名規則: document\_[BARCODE]\_[COUNTER]。 最初の文書の文書名は「document\_Invoice\_001」となります。

ファイル名の要素の順序は変更できます。例えば、命名規則を [BARCODE]\_[COUNTER]\_document にすると、 ファイル名は「Invoice\_001\_document」となります。

バーコード ID を数字の参照値のみを使用して左右のどちらから読み取るか (カウントするか) を設定する場合は、 以下の例を参照してください。

| # | 名前   | 説明                                                                                       |
|---|------|------------------------------------------------------------------------------------------|
| 1 | 左から  | 命名規則: [BARCODE L(8,4)]                                                                   |
|   | カウント | カウント方法: 左からカウントして 8 番目の文字の次の文字から 4 文字を読み取ります。                                            |
|   |      | <i>±</i> →                                                                               |
|   |      | 文字番号 1 2 3 4 5 6 7 8 9 10 11 12 13 14 15 16 17 18 19 20 21 22 23 24 25 26 27 28 39 30 31 |
|   |      | パーコード<br>ID<br>+ E 0 P D A M D 1 1 3 0 / S + 3 4 6 / 1 6 D 2 0 1 0 0 2 2 8 F             |
|   |      |                                                                                          |
|   |      | <b>バーコード内の文字情報</b> :バーコード ID は 1130 となります                                                |
| 2 | 右から  | 命名規則: [BARCODE R(13,11)]                                                                 |
|   | カウント | カウント方法:右からカウントして 13 番目の文字の次の文字から 11 文字を読み取ります。                                           |
|   |      |                                                                                          |
|   |      | ◆                                                                                        |
|   |      | 文字番号 31 30 29 28 27 26 25 24 23 22 21 20 19 18 17 16 15 14 13 12 11 10 9 8 7 6 5 4 3 2 1 |
|   |      | パーコード<br>ID + E 0 P D A M O 1 1 3 0 / \$ + 3 4 6 / 1 6 D 2 0 1 0 0 2 2 8 F               |
|   |      |                                                                                          |
|   |      | <br>  <b>バーコード内の文字情報</b> :バーコード ID は 16D20100228 となります                                   |
|   |      |                                                                                          |

| #  | 名前                              | 説明                                                                                                    |
|----|---------------------------------|----------------------------------------------------------------------------------------------------|
| 3  | 特殊文字<br>1 文字を使<br>用し左から<br>カウント | 命名規則: [BARCODE L("/",5)] カウント方法: 左からカウントして最初の特殊文字 / の次の文字から 5 文字を読み取ります。                                                                                                    |
|    |                                 | バーコード + E 0 P D A M O 1 1 3 0 / \$ + 3 4 6 / 1 6 D 2 0 1 0 0 2 2 8 F バーコード内の文字情報:バーコード ID は \$+346 となります                                                                                                    |
| 4a | 特殊文字<br>1 文字を使<br>用し右から<br>カウント | 命名規則: [BARCODE R("/",5)]<br>カウント方法:右からカウントして最初の特殊文字 / の次の文字から5文字を読み取ります。                                                                                                    |
|    |                                 | 文字番号       31       30       29       28       27       26       25       24       23       22       21       20       19       18       17       16       15       14       13       12       11       10       9       8       7       6       5       4       3       2       1         パーコード       +       E       0       P       D       A       M       0       1       1       3       0       /       \$ +       3       4       6       /       1       6       D       2       0       1       0       2       2       8       F         パーコード内の文字情報<:                                                                                                    |
| 4b | 特殊文字の<br>文字列を使<br>用し右から<br>カウント | <b>命名規則</b> : [BARCODE R("/\$+",3)]<br>カウント方法:右からカウントして最初の特殊文字の文字列/\$+の次の文字から3文字を読み取<br>ります。                                                                                                    |
|    |                                 | 文字番号       31       30       29       28       27       26       25       24       23       22       21       20       19       18       17       16       15       14       13       12       11       10       9       8       7       6       5       4       3       2       1         バーコード       +       E       0       P       D       A       M       0       1       1       3       0       /       \$ +       3       4       6       /       1       6       D       2       0       1       0       2       2       8       F         バーコード内の文字情報:       346       346       346       346       346       346       346       346       346       346       346       346       346       346       346       346       346       346       346       346       346       346       346       346       346       346       346       346       346       346       346       346       346       346       346       346       346       346       346       346       346       346       346       346       346       346 |

# 付録 C: サポートされているバーコード種別&オプ ション

Barcode Utility でサポートされている1次元および2次元バーコードは以下の通りです。

| バー:       | コード名                           | コード例                                               | チェックデジット |
|-----------|--------------------------------|----------------------------------------------------|----------|
| با<br>ت   | CODE39 / CODE3of9              | 123456 CODE-39'                                    | 任意       |
|           | ITF / ITF-14                   | 12345678901231                                     | 任意       |
|           | CODABAR / Code2of7 /<br>NW-7   | a 1 2 3 4 5 6 7 8 9 0 1 2 a                        | 任意       |
|           | CODE93                         | 1234567890ABCDE                                    | 必須       |
|           | CODE128                        | 123456CODE-128*                                    | 必須       |
| 次元バー      | GS1-128 / UCC128 /<br>EAN128   | (01)04512345678900(17)120131(10)A0123              | 必須       |
| t         | UPC-A                          | · -12315-57877 - 4                                 | 必須       |
|           | UPC-E                          | a 122 656 a                                        | 必須       |
|           | JAN-8 / EAN-8                  | 9 1 2 3 4 5 <sup>16</sup> 6 7 8 8 0 4 <sup>1</sup> | 必須       |
|           | JAN-13 / EAN-13                | 9 1 2 3 4 5 <sup>16</sup> 6 7 8 8 0 4 <sup>1</sup> | 必須       |
| 2 次元バーコード | QR                             |                                                    | -        |
|           | Datamatrix / GS1<br>Datamatrix |                                                    | -        |
|           | PDF417                         |                                                    | -        |

#### サポートされていないバーコード

- マイクロ QR コード
- UPC-A、UPC-E のアドオンコード
- JAN-8/EAN-8、JAN-13/EAN-13 のアドオンコード

バーコードにチェックデジットが含まれる場合、最後の1桁または2桁(バーコードが正しく構成されていることを保証する部分)が自動的に確認されます。確認できない場合、バーコード情報は処理されません。 CODABAR/CODE39のスタートコードとエンドコードは処理結果に含まれません。

# 付録 D:バーコード用の XML 仕様

# XML ファイルの定義

| 要素&ツリー構造   |         |                                   | タグ名                | 必須 / 任意 | 仕様                                                       |
|------------|---------|-----------------------------------|--------------------|---------|----------------------------------------------------------|
| 文書名        |         | 名                                 | DocumentName       | 必須      | バーコード情報が含まれている文書名                                        |
| 合計ページ数     |         | ページ数                              | TotalPageNum       | 必須      | 文書に含まれる合計ページ数                                            |
| バーコードの合計件数 |         | コードの合計件数                          | TotalBarcodeNum    | 必須      | 文書に含まれるバーコードの合計件数                                        |
| バーコード情報    |         | コード情報                             | BarcodeInfo        | 必須      | バーコード情報のタグ                                               |
|            | バーコード種別 |                                   | Туре               | 必須      | バーコード種別                                                  |
|            | チテ      | ・ェックデジットを含む<br><sup>•</sup> コード結果 | String             | 任意      | バーコード文字列                                                 |
|            | チ<br>し  | ・ェックデジットを除外<br>.たデコード結果           | StringWoCheckDigit | 必須      | チェックデジットを除くバーコード文字列                                      |
|            | 塜       | 所情報                               | Location           | 必須      | 場所情報のタグ                                                  |
|            |         | 領域情報                              | Area               | 必須      | バーコード領域のタグ                                               |
|            |         | ページ番号                             | PageNum            | 必須      | このバーコードを含むページ番号                                          |
|            |         | X 座標                              | х                  | 必須      | バーコードの左上隅の X 座標 (px)                                     |
|            |         | Y座標                               | Y                  | 必須      | バーコードの左上隅の Y 座標 (px)                                     |
|            |         | 幅                                 | Width              | 必須      | バーコードの幅 (px)                                             |
|            |         | 高さ                                | Height             | 必須      | バーコードの高さ (px)                                            |
|            |         | 回転角度                              | Degree             | 必須      | バーコードの回転角度                                               |
|            | オプション情報 |                                   | Option             | 必須      | オプション情報のタグ                                               |
|            |         | チェックデジットフ<br>ラグ                   | CheckDigit         | 必須      | このバーコードにチェックデジットが含ま<br>れる場合のフラグ                          |
|            |         | スタートコード                           | StartCode          | 任意      | スタートコード (バーコード種別が<br>CODABAR または CODE39 の場合のみ使<br>用されます) |
|            |         | ストップコード                           | StopCode           | 任意      | ストップコード (バーコード種別が<br>CODABAR または CODE39 の場合のみ使<br>用されます) |

| 規格名        | サポートされるバーコード種別              |
|------------|-----------------------------|
| CODE39     | CODE39/CODE3of9             |
| ITF        | ITF / ITF-14                |
| CODABAR    | CODABAR / Code2of7 /NW-7    |
| CODE93     | CODE93                      |
| CODE128    | CODE128                     |
| GS1-128    | GS1-128 / UCC128 / EAN128   |
| UPC-A      | UPC-A                       |
| UPC-E      | UPC-E                       |
| EAN-8      | JAN-8 / EAN-8               |
| EAN-13     | JAN-13 / EAN-13             |
| QR         | QR                          |
| DATAMATRIX | Datamatrix / GS1 Datamatrix |

#### XML の記述例

```
<BarcodeInfo>
    <Type>
    <String>
    <StringWOCheckDigit>
    <Area>
         <PageNum>
         <X>
         <Y>
         <Width>
         <Height>
         <Degree>
    </Area>
    <Option>
         <CheckDigit>
         <StartCode>
         <StopCode>
    </Option>
</BarcodeInfo>
```

(追加のバーコードを指定する場合は、この下に個別の BarcodeInfo セクションを設け、各バーコードを記述 してください)

</BrotherBarcodeAgentBarcodeRecognitionResult>

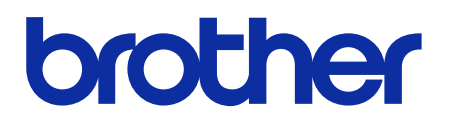

JPN バージョン D